# 网络安全管理职业技能大赛WriteUP

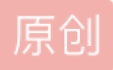

 F4ke12138
 ● 于 2020-10-14 14:57:46 发布
 ● 848
 ◆ 收藏 4

 分类专栏:
 CTF 文章标签:
 信息安全

 版权声明:
 本文为博主原创文章,遵循 CC 4.0 BY-SA 版权协议,转载请附上原文出处链接和本声明。

 本文链接:
 <a href="https://blog.csdn.net/weixin\_39664643/article/details/109073759">https://blog.csdn.net/weixin\_39664643/article/details/109073759</a>

 版权

版权

<u>CTF 专栏收录该内容</u> 5 篇文章 2 订阅 订阅专栏

网络安全管理职业技能大赛WriteUP

0X01 签到

Base32解码可得flag

## Base32编码解码

解码

编码

MZWGCZ33GU2DMZDDMQ3GELJTGNRWMLJUGA4GKLLBGYYDGLJSG43TMMDBMRQTSOBUGR6Q====

flag{546dcd6b-33cf-408e-a603-27760ada9844}

https://blog.csdn.net/weixin\_39664643

清空

flag{546dcd6b-33cf-408e-a603-27760ada9844}

## 0X02 被黑了\_q1

首先下载压缩文件,解压使用wireshark打开,过滤http包大致查看

| _   |                |                |                |          |                                                                                                    |
|-----|----------------|----------------|----------------|----------|----------------------------------------------------------------------------------------------------|
| _ h | ttp            |                |                |          |                                                                                                    |
| No. | Time           | Source         | Destination    | Protocol | Length Info                                                                                                    |
|     | 379 25.137709  | 192.168.0.105  | 23.32.45.19    | HTTP     | 392 GET /success.txt HTTP/1.1                                                                                  |
|     | 387 25.448200  | 23.32.45.19    | 192.168.0.105  | HTTP     | 457 HTTP/1.1 200 OK (text/plain)                                                                               |
|     | 408 25.738305  | 192.168.0.105  | 23.32.45.19    | HTTP     | 397 GET /success.txt?ipv4 HTTP/1.1                                                                             |
|     | 413 25.744916  | 192.168.0.105  | 23.32.45.19    | HTTP     | 397 GET /success.txt?ipv6 HTTP/1.1                                                                             |
|     | 425 26.026240  | 23.32.45.19    | 192.168.0.105  | HTTP     | 457 HTTP/1.1 200 OK (text/plain)                                                                               |
|     | 431 26.035460  | 23.32.45.19    | 192.168.0.105  | HTTP     | 457 HTTP/1.1 200 OK (text/plain)                                                                               |
|     | 662 40.712128  | 192.168.0.105  | 119.84.129.201 | HTTP     | 314 GET /kpt/v0m31fu84a/v1000819.dat HTTP/1.1                                                                  |
|     | 668 40.760412  | 119.84.129.201 | 192.168.0.105  | HTTP     | 192 HTTP/1.1 200 OK                                                                                            |
|     | 712 43.330038  | 192.168.0.105  | 182.247.254.60 | HTTP     | 133 GET /n/logo/v1.0.0.2/super.gif.MD5 HTTP/1.1                                                                |
|     | 715 43.345478  | 182.247.254.60 | 192.168.0.105  | HTTP     | 599 HTTP/1.1 200 OK                                                                                            |
|     | 727 43.423849  | 192.168.0.105  | 182.247.254.60 | HTTP     | 129 GET /n/logo/v1.0.0.2/u.gif.MD5 HTTP/1.1                                                                    |
|     | 730 43.438484  | 182.247.254.60 | 192.168.0.105  | HTTP     | 599 HTTP/1.1 200 OK                                                                                            |
|     | 744 43.627133  | 192.168.0.105  | 106.75.95.184  | HTTP     | 541 POST /kuaizipreport/kuaizipreport/rl_service?code=a2V5XzEJZDE5YWQ5NjIwYWRiMmIwNWUyYzM5MGJhYWExZjYzODIJbG11 |
|     | 747 43.706872  | 106.75.95.184  | 192.168.0.105  | HTTP     | 197 HTTP/1.1 200 (text/html)                                                                                   |
|     | 758 43.892480  | 192.168.0.105  | 106.75.95.184  | HTTP     | 557 POST /kuaizipreport/kuaizipreport/rl_service?code=a2V5XzEJZDE5YWQ5NjIwYWRiMmIwNWUyYzM5MGJhYWExZjYzODIJbG11 |
|     | 762 43.970436  | 106.75.95.184  | 192.168.0.105  | HTTP     | 197 HTTP/1.1 200 (text/html)                                                                                   |
|     | 773 44.173769  | 192.168.0.105  | 106.75.95.184  | HTTP     | 553 POST /kuaizipreport/kuaizipreport/rl_service?code=a2V5XzEJZDE5YWQ5NjIwYWRiMmIwNWUyYzM5MGJhYWExZjYzODIJbG11 |
|     | 775 44.261667  | 106.75.95.184  | 192.168.0.105  | HTTP     | 197 HTTP/1.1 200 (text/html)                                                                                   |
|     | 1434 85.108023 | 192.168.0.105  | 23.32.45.19    | HTTP     | 392 GET /success.txt HTTP/1.1                                                                                  |
|     | 1442 85.388198 | 23.32.45.19    | 192.168.0.105  | HTTP     | 457 HTTP/1.1 200 OK (text/plain)                                                                               |
|     |                |                |                |          | bijns-//piperesin-pei/weizin_3988/4843                                                                         |

 $</head>\r\n$ 

题目要找后台管理员的密码,过滤器里使用 http contains "admin" 过滤,如下图第一个请求包的内容,密码为 admin123,再按照题目中所说操作得到flag{0192023a7bbd73250516f069df18b500}

| _   |                      |               |               |          |                                                                                  |
|-----|----------------------|---------------|---------------|----------|----------------------------------------------------------------------------------|
| h   | ttp contains "admin" |               |               |          |                                                                                  |
| No. | Time                 | Source        | Destination   | Protocol | Length Info                                                                      |
|     | 7149 249.695250      | 192.168.0.105 | 192.168.0.103 | HTTP     | 664 POST /e/admin/ecmsadmin.php HTTP/1.1 (application/x-www-form-urlencoded)     |
| -   | 7152 249.722871      | 192.168.0.103 | 192.168.0.105 | HTTP     | 153 HTTP/1.1 200 OK (text/html)                                                  |
|     | 7451 268.809427      | 192.168.0.105 | 192.168.0.103 | HTTP     | 782 POST /e/admin/ecmsadmin.php HTTP/1.1 (application/x-www-form-urlencoded)     |
|     | 7454 268.836585      | 192.168.0.103 | 192.168.0.105 | HTTP     | 116 HTTP/1.1 200 OK (text/html)                                                  |
|     | 7507 270.894632      | 192.168.0.105 | 192.168.0.103 | HTTP     | 554 GET /e/admin/index.php HTTP/1.1                                              |
|     | 7521 270.906974      | 192.168.0.103 | 192.168.0.105 | HTTP     | 59 HTTP/1.1 200 OK (text/html)                                                   |
|     | 7821 288.230625      | 192.168.0.105 | 192.168.0.103 | HTTP     | 839 POST /e/admin/ecmsadmin.php HTTP/1.1 (application/x-www-form-urlencoded)     |
|     | 7823 288.260741      | 192.168.0.103 | 192.168.0.105 | HTTP     | 1229 HTTP/1.1 200 OK (text/html)                                                 |
|     | 7839 288.303844      | 192.168.0.105 | 192.168.0.103 | HTTP     | 992 GET /e/admin/CreateCache.php?enews=doclass,doinfo,douserinfo&ecmstourl=admin |
|     | 7841 288.334218      | 192.168.0.103 | 192.168.0.105 | HTTP     | 1440 HTTP/1.1 200 OK (text/html)                                                 |
|     | 7885 290.208870      | 192.168.0.105 | 192.168.0.103 | HTTP     | 1073 GET /e/admin/admin.php?ehash_aCgC=jY4RCpujFLaIDKCRQCSK HTTP/1.1             |
|     | 7913 290.237141      | 192.168.0.103 | 192.168.0.105 | HTTP     | 96 HTTP/1.1 200 OK (text/html)                                                   |
|     | 7936 290.301903      | 192.168.0.105 | 192.168.0.103 | HTTP     | 860 GET /e/admin/adminstyle/1/adminmain.css HTTP/1.1                             |
|     | 7956 290.323776      | 192.168.0.105 | 192.168.0.103 | HTTP     | 858 GET /e/admin/adminstyle/1/images/logo.gif HTTP/1.1                           |
|     | 7976 290.364662      | 192.168.0.105 | 192.168.0.103 | HTTP     | 862 GET /e/admin/adminstyle/1/images/fastmenu.png HTTP/1.1                       |
|     | 7998 290.410909      | 192.168.0.105 | 192.168.0.103 | HTTP     | 858 GET /e/admin/adminstyle/1/images/info.png HTTP/1.1                           |
|     | 8022 290.429186      | 192.168.0.105 | 192.168.0.103 | HTTP     | 960 GET /e/admin/main.php?ehash_aCgC=jY4RCpujFLaIDKCRQCSK HTTP/1.1               |
|     | 8030 290.438100      | 192.168.0.105 | 192.168.0.103 | HTTP     | 965 GET /e/admin/ListEnews.php?ehash_aCgC=jY4RCpujFLaIDKCRQCSK HTTP/1.1          |
|     | 8038 290.442124      | 192.168.0.105 | 192.168.0.103 | HTTP     | 858 GET /e/admin/adminstyle/1/images/shop.png HTTP/1.1                           |
|     | 8074 290.451467      | 192.168.0.103 | 192.168.0.105 | HTTP     | 59 HTTP/1.1 200 OK (text/html)                                                   |
|     |                      |               |               |          |                                                                                  |

ightarrow Frame 7149: 664 bytes on wire (5312 bits), 664 bytes captured (5312 bits) on interface 0

> Ethernet II, Src: RivetNet\_71:e3:9b (9c:b6:d0:71:e3:9b), Dst: RivetNet\_71:e3:9b (9c:b6:d0:71:e3:9b)

- > Internet Protocol Version 4, Src: 192.168.0.105, Dst: 192.168.0.103
- Transmission Control Protocol, Src Port: 53202, Dst Port: 80, Seq: 1, Ack: 1, Len: 610

> Hypertext Transfer Protocol

HTML Form URL Encoded: application/x-www-form-urlencoded

- > Form item: "enews" = "login"
- > Form item: "username" = "root"
- > Form item: "password" = "admin123"
- > Form item: "equestion" = "0"
- > Form item: "eanswer" = ""
- > Form item: "adminwindow" = "0"
- > Form item: "empirecmskey1" = ""

https://blog.csdn.net/weixin 39664643

## 0X03 被黑了\_q2

接着上题,过滤http浏览,大致确定攻击者使用管理员弱口令登陆后台,上传webshell.php大马。

此时在http contains "admin"过滤器中发现大马执行了phpinfo命令

|     | http contains "admin" |               |               |          |                                                                                  |
|-----|-----------------------|---------------|---------------|----------|----------------------------------------------------------------------------------|
| No. | Time                  | Source        | Destination   | Protocol | Length Info                                                                      |
|     | 46209 1895.451825     | 192.168.0.103 | 104.18.54.205 | HTTP     | 76 GET /?hm=http%3A%2F%2F192.168.0.103%2Fwebshell.php%7C%7Cadmin&bz=php HTTP/1.0 |
|     | 46650 1935.008906     | 192.168.0.103 | 192.168.0.105 | HTTP     | 938 HTTP/1.1 500 Internal Server Error (text/html)                               |
|     | 48654 2028.938344     | 192.168.0.105 | 192.168.0.103 | HTTP     | 1007 GET /webshell.php?eanver=eval HTTP/1.1                                      |
|     | 48683 2030.016593     | 192.168.0.105 | 192.168.0.103 | HTTP     | 1009 GET /webshell.php?eanver=info_f HTTP/1.1                                    |
|     | 48720 2031.522378     | 192.168.0.103 | 104.18.54.205 | HTTP     | 76 GET /?hm=http%3A%2F%2F192.168.0.103%2Fwebshell.php%7C%7Cadmin&bz=php HTTP/1.0 |
|     | 48877 2047.594369     | 192.168.0.105 | 192.168.0.103 | HTTP     | 1015 GET /webshell.php?eanver=main&path=D: HTTP/1.1                              |
|     | 48982 2049.594361     | 192.168.0.105 | 192.168.0.103 | HTTP     | 1010 GET /webshell.php?eanver=upfiles HTTP/1.1                                   |
|     | 49072 2051.193101     | 192.168.0.103 | 104.18.54.205 | HTTP     | 76 GET /?hm=http%3A%2F%2F192.168.0.103%2Fwebshell.php%7C%7Cadmin&bz=php HTTP/1.0 |
|     | 49243 2063.438538     | 192.168.0.105 | 192.168.0.103 | HTTP     | 1007 GET /webshell.php?eanver=eval HTTP/1.1                                      |
|     | 49258 2063.902416     | 192.168.0.103 | 104.18.54.205 | HTTP     | 76 GET /?hm=http%3A%2F%2F192.168.0.103%2Fwebshell.php%7C%7Cadmin&bz=php HTTP/1.0 |
|     | 49270 2064.625876     | 192.168.0.105 | 192.168.0.103 | HTTP     | 1009 GET /webshell.php?eanver=info_f HTTP/1.1                                    |
|     | 49308 2065.108710     | 192.168.0.103 | 104.18.54.205 | HTTP     | 76 GET /?hm=http%3A%2F%2F192.168.0.103%2Fwebshell.php%7C%7Cadmin&bz=php HTTP/1.0 |
|     | 49331 2065.813504     | 192.168.0.105 | 192.168.0.103 | HTTP     | 1010 GET /webshell.php?eanver=phpinfo HTTP/1.1                                   |
|     | 49364 2066.267192     | 192.168.0.103 | 104.18.54.205 | HTTP     | 76 GET /?hm=http%3A%2F%2F192.168.0.3%2Fwebshell.php%7C%7Cadmin&bz=php HTTP/1.0   |
|     | 49379 2067.032297     | 192.168.0.105 | 192.168.0.103 | HTTP     | 1010 GET /webshell.php?eanver=upfiles HT?/1.1                                    |
| -   | 49465 2067.206831     | 192.168.0.103 | 192.168.0.105 | HTTP     | 1369 HTTP/1.1 200 OK (text/html)                                                 |
|     | 49495 2067.466165     | 192.168.0.103 | 104.18.54.205 | HTTP     | 76 GET /?hm=http%3A%2F%2F192.168.0.103%2Fwebshell.php%7C%7Cadmin&bz=php HTTP/1.0 |
|     | 49536 2068.750779     | 192.168.0.105 | 192.168.0.103 | HTTP     | 1015 GET /webshell.php?eanver=main&path=D: HTTP/1.1                              |
|     | 49544 2068.938992     | 192.168.0.103 | 192.168.0.105 | HTTP     | 938 HTTP/1.1 500 Internal Server Error (text/html)                               |
|     | 49563 2069.208665     | 192.168.0.103 | 104.18.54.205 | HTTP     | 76 GET /?hm=http%3A%2F%2F192.168.0.103%2Fwebshell.php%7C%7Cadmin&bz=php HTTP/1.0 |
|     | F 40334 4040 I        |               |               | 1 (000)  |                                                                                  |

Frame 10331, 1010 butes on vine (0000 bits) 1010 butes contined (0000 bits) on intenface 0

接着右键追踪http流,拿到主机名

```
A769-00AA001ACF42" alt="PHP Logo" /></a><h1 class="p">PHP Version 5.3.29</h1>
<br />
System Windows NT DESKTOP-AU8UL8C 6.2 build 9200 (Unknow
Windows version Home Premium Edition) i586 
Build Date Aug 15 2014 19:01:45
                                               /td>
Compiler MSVC9 (Visual C++ 2008) 
Architecture x86 
Configure Command cscript /nologo configure.js "--
enable-snapshot-build" "--enable-debug-pack" "--disable-zts" "--
disable-isapi" "--disable-nsapi" "--without-mssql" "--without-pdo-
mssql" "--without-pi3web" "--with-pdo-oci=C:\php-
sdk\oracle\instantclient10\sdk,shared" "--with-oci8=C:\php-
sdk\oracle\instantclient10\sdk,shared" "--with-oci8-11g=C:\php-
sdk\oracle\instantclient11\sdk,shared" "--with-enchant=shared" "--enable-
object-out-dir=../obj/" "--enable-com-dotnet=shared" " equither/weixin_39664643
   t-staticQauate Qauate
                  dicable static analyza@ayaty //tdx//tm
```

得到flag{df575d8ac57ee19554a0a87681edb60b}

## 0X04 被黑了 q3

结合上题phpinfo流中得到绝对路径D:/phpstudy pro/WWW

| LYELYER CT022- 6 N DEWAEWE DEWAEWE LOWE TV/ CRAZZER CT022- A NOAV CRAZYELY                                                                                                    |                    |
|----------------------------------------------------------------------------------------------------|--------------------|
| _SERVER["REMOTE_ADDR"]192.168.0.105                                                                                                    |                    |
| _SERVER["DOCUMENT_ROOT"]D:/phpstudy_pro/WWW                                                                                                    |                    |
| _SERVER["REQUEST_SCHEME"]http                                                                                                    |                    |
| _SERVER["CONTEXT_PREFIX"] <i>no value</i> <td>(r&gt;</td>                                                                                                    | (r>                |
| _SERVER["CONTEXT_DOCUMENT_ROOT"]D:/phpstudy_po/                                                                                                    | WWW                |
| _SERVER["SERVER_ADMIN"]admin@example.com <td>r&gt;</td>                                                                                                    | r>                 |
| _SERVER["SCRIPT_FILENAME"]D:/phpstudy_pro/WWW/we                                                                                                    | bshell.php </td    |
| td>                                                                                                    |                    |
| _SERVER["REMOTE_PORT"]53676                                                                                                    |                    |
| _SERVER["GATEWAY_INTERFACE"]CGI/1.1                                                                                                    |                    |
| _SERVER["SERVER_PROTOCOL"]HTTP/1.1                                                                                                    |                    |
| _SERVER["REQUEST_METHOD"]GET                                                                                                    |                    |
| _SERVER["QUERY_STRING"]eanver=phpinfo                                                                                                    |                    |
| _SERVER["REQUEST_URI"]/webshell.php?eanver=phpin                                                                                                    | fo                 |
| _SERVER["SCRIPT_NAME"]/webshell.php                                                                                                    | ~                  |
| 分組 49465.0 客户端 分組, 1 服务器 分組, 0 turn(s).点击逃弾. hitose//block.escho.escho | ot/weivin_39884843 |
| 192 168 0 103·80 → 192 168 0 105·53676 (cc )皮)                                                                                                    | 保存粉据为 ASCTT 🗸      |

```
192, 168, 0, 103, 80 \rightarrow 192, 168, 0, 105, 53676, (66, 1/8)
```

如下图中找到上传的大马文件名webshell.php

|     |          | 🖲 📙 🛅 🗙 🖸     | ] 🍳 ⇔ ⇒ ≌ 🕆 🖖 📑 | 📃 🔍 Q, Q, 👥    |          |                                                                            |
|-----|----------|---------------|-----------------|----------------|----------|----------------------------------------------------------------------------|
|     | http con | tains "shell" |                 |                |          |                                                                            |
| No. |          | Time          | Source          | Destination    | Protocol | Length Info                                                                |
|     | 10839    | 401.990996    | 192.168.0.105   | 182.247.254.60 | HTTP     | 124 GET /n/kuaizip/shell.json HTTP/1.1                                     |
|     | 17515    | 744.652173    | 192.168.0.105   | 192.168.0.103  | HTTP     | 331 POST /e/admin/ecmsmod.php HTTP/1.1 (video/mpeg)                        |
|     | 17834    | 762.179944    | 192.168.0.105   | 192.168.0.103  | HTTP     | 848 GET /e/admin/shell.php HTTP/1.1                                        |
|     | 17836    | 762.180495    | 192.168.0.103   | 192.168.0.105  | HTTP     | 599 HTTP/1.1 404 Not Found (text/html)                                     |
|     | 38543    | 1495.733866   | 192.168.0.105   | 192.168.0.103  | HTTP     | 843 GET /webshell.php HTTP/1.1                                             |
|     | 38581    | 1498.228443   | 192.168.0.103   | 104.18.55.205  | HTTP     | 76 GET /?hm=http%3A%2F%2F192.165.0.103%2Fwebshell.php%7C%7Cadmin&bz=php HT |
|     | 38743    | 1504.521949   | 192.168.0.105   | 192.168.0.103  | HTTP     | 1001 POST /webshell.php HTTP/1.1 (application/x-www-form-urlencoded)       |
|     | 38759    | 1504.957704   | 192.168.0.103   | 104.18.55.205  | HTTP     | 76 GET /?hm=http%3A%2F%2F192.168.0.103%2Fwebshell.php%7C%7Cadmin&bz=php HT |
|     | 38781    | 1505.912636   | 192.168.0.103   | 192.168.0.105  | HTTP     | 222 HTTP/1.1 200 OK (text/html)                                            |

综上, D:/phpstudy pro/WWW/webshell.php, 得到flag{8cbb0ea656d8feafadd6b63095a3c0f7}

### 0X05 流量分析

照例过滤http,发现进行目录爆破,发现后台登陆口存在SQL报错注入,后续进行报错注入

看来题目的意思就是需要找到流量包中SQL爆破出来的flag

过滤器直接http contains "flag",一个一个包看过去,前面还有一些假的flag,哈哈,直到最后三个包

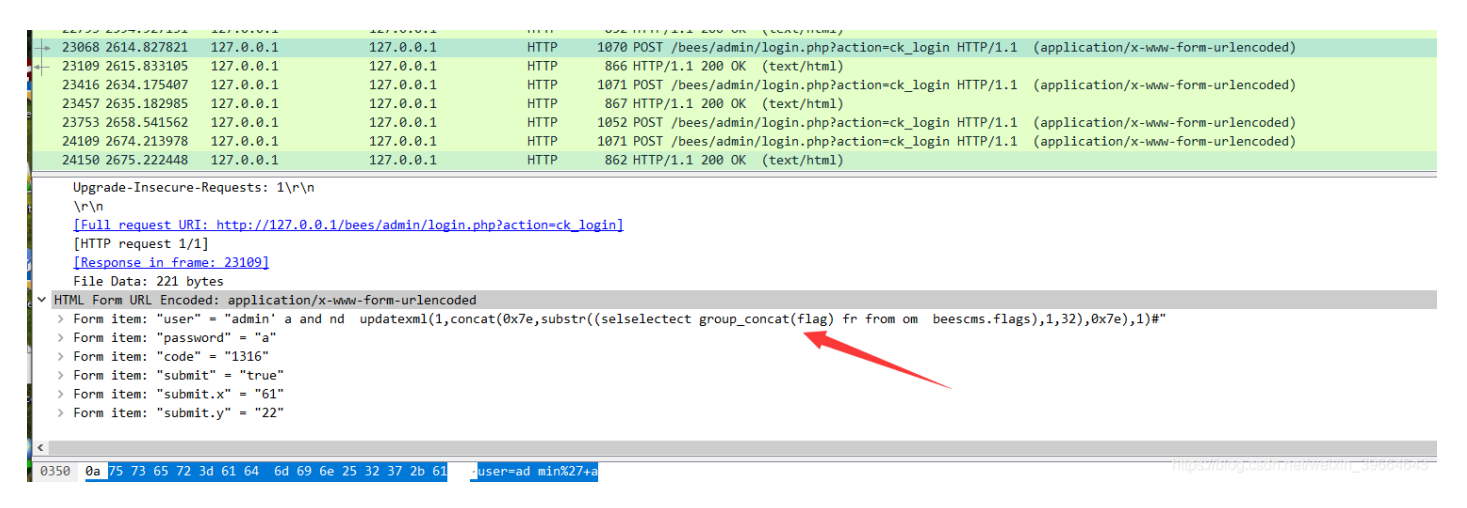

#### 分三次请求拿到了flag的hex编码

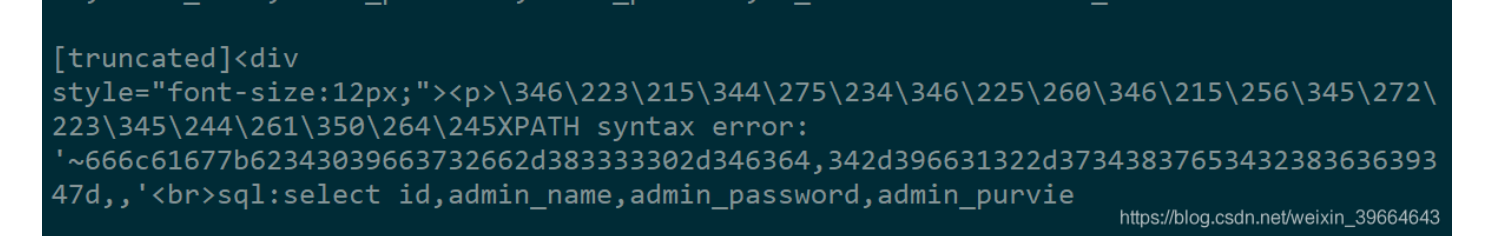

#### 对其进行hex解码即可得到flag

#### Hex编码/解码

#### 在下面的文本框内输入需要处理的内容

🗌 带 % 符号

flag{b409f72f-8330-4cd https://blog.csdn.net/weixin\_39664643

flag{b409f72f-8330-4cd4-9f12-7487e4286694}

## 0x06 XTEA

根据下载附件的密文和key知道是xtea加密,直接工具解密得到flag。

| Xtea加密模式:     | ECB ~    | 填 <b>充:</b> | zeropadding  | $\sim$ | 密码:     | xtea              | 偏移量: | iv偏移量,e |
|---------------|----------|-------------|--------------|--------|---------|-------------------|------|---------|
| 待加密、解密的文      | ×        | ]           |              |        |         |                   |      |         |
| 4XugK90+RgRA  | Ty8XCToF | Ew2Xh/Y     | LdKvvP8EyzRr | i01    | nl1b25F | KW9iX2CUInAkHqep₩ |      |         |
|               |          |             |              |        |         |                   |      |         |
|               |          |             |              |        |         |                   |      |         |
|               |          |             |              |        |         |                   |      |         |
|               |          |             |              |        |         |                   |      |         |
|               |          |             |              |        |         |                   |      |         |
|               |          |             |              |        |         |                   |      |         |
|               |          |             |              |        |         |                   |      |         |
| ↑将你电脑文件       | キ直接拖入    | 、试试^-/      | <b>`</b>     |        |         |                   |      |         |
|               |          |             |              |        |         |                   |      |         |
| Xtea加密、解密辑    | )换结果(b)  | ase64 了)    |              |        |         |                   |      |         |
| flag {5369ddb | 1-72fb-4 | 4add-a2     | fe-583f3422d | 2c4    | }       |                   |      |         |
|               |          |             |              |        |         |                   |      |         |
|               |          |             |              |        |         |                   |      |         |

0x07 神秘邮件:

按照题目的意思,先使用010-editor工具查看可直接获得flag的前部分和中间部分,

| E2 | 6B | 50 | EA | 5C | 62 | 44 | DF         | AB         | 4D | DC | EC | 88 | 24 | 03 | 6A | âkPê\bDß≪MÜì^\$.j |
|----|----|----|----|----|----|----|------------|------------|----|----|----|----|----|----|----|-------------------|
| 53 | 4F | 7C | B9 | 76 | 51 | 9D | <b>A</b> 8 | <b>A</b> 1 | 4E | 12 | B3 | F4 | 0F | F5 | 32 | SO 'vQ.";N.'ô.ő2  |
| 36 | 19 | 87 | D6 | BA | 98 | C4 | 32         | FF         | 00 | 2C | AE | A3 | 51 | FE | 27 | 6.‡Ö°Ä2ÿ.,⊗£Qþ'   |
| AЗ | FF | D9 | 5A | 6D | 78 | 68 | 5A         | 33         | 73 | 77 | 4E | 54 | 46 | 6B | 4E | £ÿÙZmxhZ3swNTFkN  |
| 54 | 46 | 6A | 59 | 79 | 30 | 79 | 4E         | 54         | 49 | 34 | 49 | 41 | ЗD | ЗD |    | TFjYy0yNTI4IA==   |
|    |    |    |    |    |    |    |            |            |    |    |    |    |    |    |    |                   |
|    |    |    |    |    |    |    |            |            |    |    |    |    |    |    |    |                   |
|    |    |    |    |    |    |    |            |            |    |    |    |    |    |    |    |                   |
|    |    |    |    |    |    |    |            |            |    |    |    |    |    |    |    |                   |

Base64解码得到flag{051d51cc-2528

陆续向上翻阅得到-4c65-bf88-

| 4EB0h: | 00 | 00 | 00 | 00 | 00 | 00 | 00 | 00 | 00 | 00 | 00 | 00 | 00 | 00 | 00 | 00 |                                      |
|--------|----|----|----|----|----|----|----|----|----|----|----|----|----|----|----|----|--------------------------------------|
| 4ECOh: | 00 | 00 | 00 | 00 | 00 | 00 | 00 | 00 | 00 | 00 | 00 | 00 | 00 | 00 | 00 | 00 |                                      |
| 4ED0h: | 00 | 00 | 00 | 00 | 00 | 00 | 00 | 00 | 00 | 00 | 00 | 00 | 00 | 00 | 00 | 00 |                                      |
| 4EEOh: | 00 | 00 | 00 | 00 | 00 | 00 | 00 | 00 | 00 | 00 | 00 | 00 | 00 | 00 | 00 | 00 |                                      |
| 4EF0h: | 00 | 00 | 2D | 00 | 34 | 00 | 63 | 00 | 36 | 00 | 35 | 00 | 2D | 00 | 62 | 00 | 4.c.6.5b.                            |
| 4F00h: | 66 | 00 | 38 | 00 | 38 | 00 | 2D | 00 | 00 | 00 | 7D | 00 | 00 | 00 | FF | E1 | f.8.8}ÿá                             |
| 4F10h: | 08 | DD | 68 | 74 | 74 | 70 | ЗA | 2F | 2F | 6E | 73 | 2E | 61 | 64 | 6F | 62 | .Ýhttp://ns.adob                     |
| 4F20h: | 65 | 2E | 63 | 6F | 6D | 2F | 78 | 61 | 70 | 2F | 31 | 2E | 30 | 2F | 00 | 3C | e.com/xap/1.0/.<                     |
| 4F30h: | ЗF | 78 | 70 | 61 | 63 | 6B | 65 | 74 | 20 | 62 | 65 | 67 | 69 | 6E | ЗD | 27 | <pre>?xpacket begin='</pre>          |
| 4F40h: | EF | BB | BF | 27 | 20 | 69 | 64 | ЗD | 27 | 57 | 35 | 4D | 30 | 4D | 70 | 43 | ï≫¿' id='W5M0MpC                     |
| 4F50h: | 65 | 68 | 69 | 48 | 7A | 72 | 65 | 53 | 7A | 4E | 54 | 63 | 7A | 6B | 63 | 39 | ehiHzreSzNTczkc9                     |
| 4F60h: | 64 | 27 | ЗF | ЗE | 0D | 0A | 3C | 78 | ЗA | 78 | 6D | 70 | 6D | 65 | 74 | 61 | d'?> <x:xmpmeta< td=""></x:xmpmeta<> |
|        |    |    |    |    |    |    |    |    |    |    |    |    |    |    |    |    |                                      |

这是眼睛看瞎也没发现什么了,查找资料发现发现是zip缺少头部504B,添加解压即可得到完整的docx文件,在 doc文档显示背景颜色可发现隐藏的后半部flag字样,拼凑可得完整的flag。

| EB0h: | 00 | 00 | 00 | 00 | 00  | 00 | 00  | 00 | 00  | 00 | 00  | 00  | 00  | 00   | 00   | 00    |                             |
|-------|----|----|----|----|-----|----|-----|----|-----|----|-----|-----|-----|------|------|-------|-----------------------------|
| ECOh: | 00 | 00 | 00 | 00 | 00  | 00 | 00  | 00 | 00  | 00 | 00  | 00  | 00  | 00   | 00   | 00    |                             |
| ED0h: | 00 | 00 | 00 | 00 | 00  | 00 | 00  | 00 | 00  | 00 | 00  | 00  | 00  | 00   | 00   | 00    |                             |
| EE0h: | 00 | 00 | 00 | 00 | 00  | 00 | 00  | 00 | 00  | 00 | 00  | 00  | 00  | 00   | 00   | 00    |                             |
| EF0h: | 00 | 00 | 2D | 00 | 34  | 00 | 63  | 00 | 36  | 00 | 35  | 00  | 2D  | 00   | 62   | 00    | 4.c.6.5b.                   |
| F00h: | 66 | 00 | 38 | 00 | 38  | 00 | 2D  | 00 | 00  | 00 | 7D  | 00  | 00  | 00   | FF   | E1    | f.8.8}ÿá                    |
| F10h: | 80 | DD | 68 | 74 | 74  | 70 | ЗA  | 2F | 2F  | 6E | 73  | 2E  | 61  | 64   | 6F   | 62    | .Ýhttp://ns.adob            |
| F20h: | 65 | 2E | 63 | 6F | 6D  | 2F | 78  | 61 | 70  | 2F | 31  | 2E  | 30  | 2F   | 00   | 3C    | e.com/xap/1.0/.<            |
| F30h: | 3F | 78 | 70 | 61 | 63  | 6B | 65  | 74 | 20  | 62 | 65  | 67  | 69  | 6E   | 3D   | 27    | <pre>?xpacket begin='</pre> |
| F40h: | EF | BB | BF | 27 | 20  | 69 | 64  | ЗD | 27  | 57 | 35  | 4D  | 30  | 4D   | 70   | 43    | ' id='₩5M0MpC               |
| F50h: | 65 | 68 | 69 | 48 | 7A  | 72 | 65  | 53 | 7A  | 4E | 54  | 63  | 7₽. | 6B   | 63   | 39    | ehiHzreSzNTczkc9            |
| F60h: | 64 | 27 | ЗF | ЗE | 0D  | 0A | 3C  | 78 | ЗA  | 78 | 6D  | 70  | 691 | tęş: | 74QI | og.c: | salu verxiverxivers         |
| 7701  | 00 | 80 | -  |    | 677 | -  | 0.7 | 20 | 0.0 | 22 | 6.2 | 0.0 | 60  |      |      | 0.7   |                             |